## **Track a detection**

Published: 2024-04-01

Detection tracking enables you to assign users, set a status, and add notes to a detection card.

You can also filter your view of detections by specific status or assignee.

## Before you begin

Users must have limited write privileges 🛽 or higher to complete the tasks in this guide.

Here are important considerations about tracking detections:

- The Acknowledged or Closed status does not hide the detection.
- The detection status can be updated by any privileged user.
- Optionally, you can configure detection tracking with a third-party system .
- If you are currently tracking detections with a third-party system, you will not see ExtraHop detection tracking until you change the setting in the Administration IP settings.

To track a detection, complete the following steps:

- 1. Log in to the ExtraHop system through https://<extrahop-hostname-or-IP-address>.
- 2. At the top of the page, click **Detections**.
- 3. Click **Actions** from the lower-left corner of the detection card.
- 4. Optional: Click a detection status to add it to the detection.

| Description                                                                    |
|--------------------------------------------------------------------------------|
| The detection has been seen and should be prioritized for follow-up.           |
| The detection has been assigned to a team member and is being reviewed.        |
| The detection was reviewed and action was taken to address the potential risk. |
| The detection was reviewed and required no action.                             |
|                                                                                |

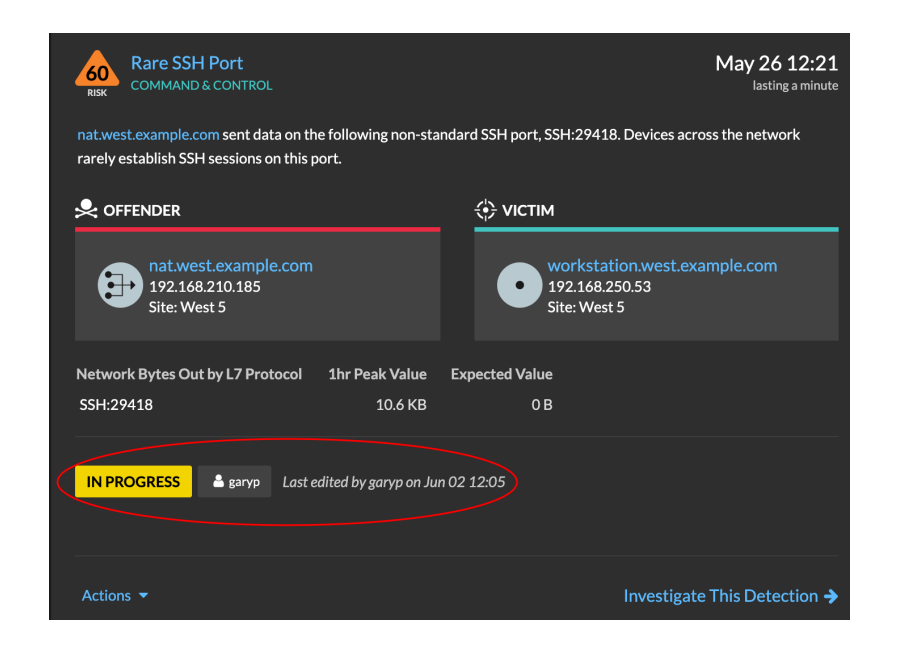

🕶 ExtraHop

5. Click **Update Status...** to set the detection status, assign the detection to a user, and add notes to the detection card.

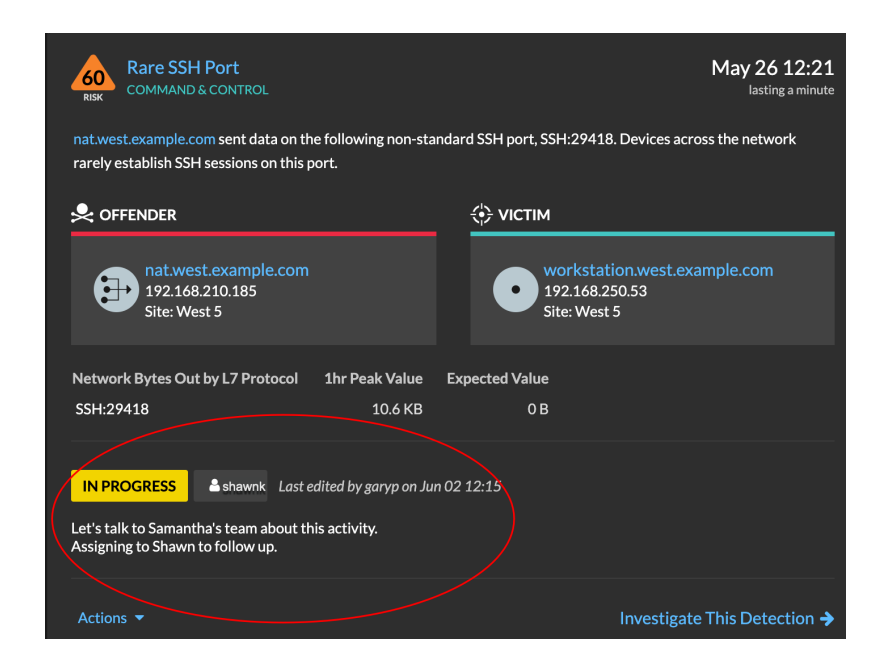

From the **Actions** dropdown, select **Update Status...** and then **None** to remove the status from the detection; the assignee and notes remain visible.